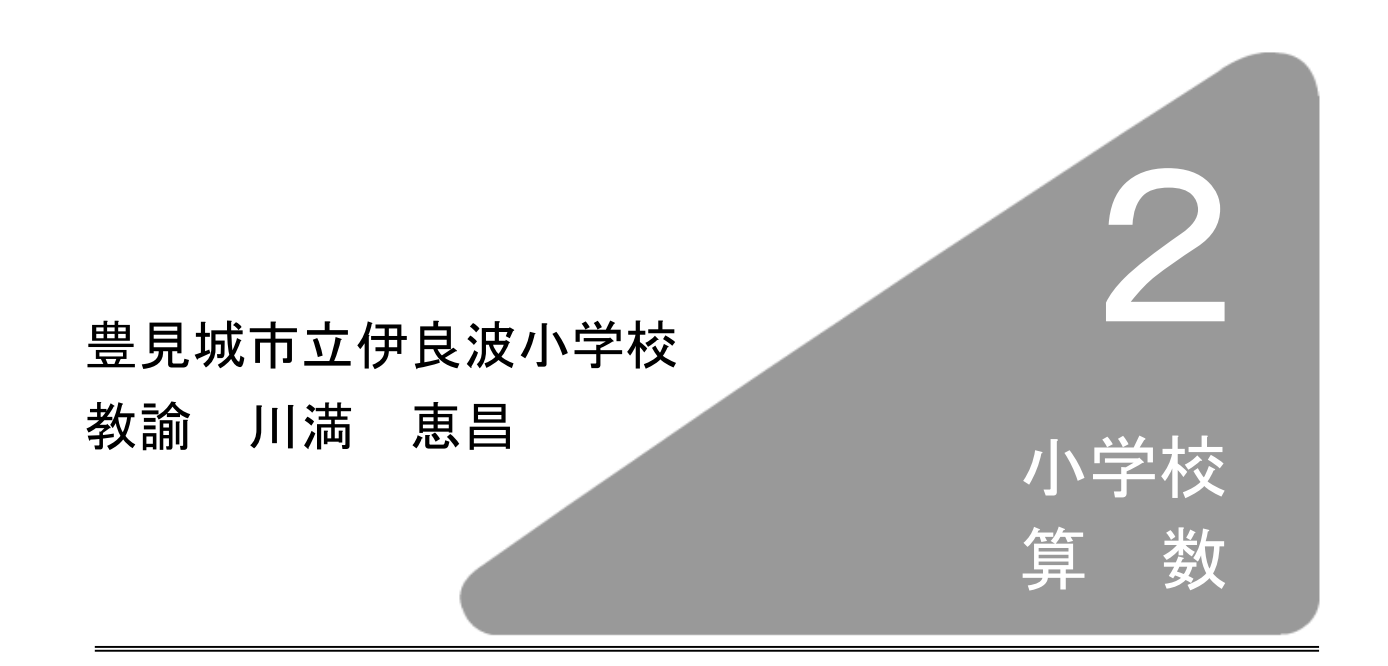

# I はじめに

基礎基本の定着を図るために「○○タイム」といわれるような短時間区切りのドリ ル計算の反復練習やマスターシートが活用されたり,授業の中では個に応じたきめ細 かな指導を進めるための手立てとして,習熟度別クラスの編成,TT の導入などの学 習形態の工夫で,基礎・基本を確実に習得させるための授業改善が図られてきた。し かしながら,高学年になっても,すでに学習したはずのかけ算九九などの基礎的・基 本的な計算力が十分身につかない児童もいて,同じスタートラインに立って,新しい 単元の学習が開始できないといった場面も見られ,これまでの一斉指導の学習形態で は,下位の児童はもちろん,上位の児童についても十分に関わりをもって,個々の児 童に見合った力を着実につけさせることが難しい面が見られた。

そのような状況下,一般的な小学校の40人学級で,必要に応じて個別化を図るひと つの方法として,コンピュータを活用して個に応じた指導を実践することが考えられ る。そこで,基礎基本の定着を目指して,「小学校達成度テスト Web 版算数」と「わ り算~文章題の練習~」を開発した。

## Ⅱ 教材の開発

### □ 教材開発の基本方針 □

- 1 事前に実態を把握するテストを行い、その結果を分析したデータをもとに教材化する。
- 2 児童の実態に即した教材をつくることで、基礎学力の定着を図る。
- 3 学習評価支援ソフトで実行,管理ができる教材にする。

### <sup>開発教材</sup> ■ わり算 ~文章題の練習~ ■

No. 1

### 1 教材の特徴

小学校3年生の「あまりのないわり算」を,教材作成支援ソフトウェアを使用し,Web 教材として作成したもので,以下の特徴がある。

- (1) 目標に沿った学習にとりかかる前に、この教材での学習のめあて、教材の概要、答え 方の練習の過程をたどるので、初めての児童でも簡単に使用することができる。
- (2) 文章題に的を絞り,問題の場面から正しい式を立てること,立てた式を元に計算して 答えを出すことができる。
- (3) 教材は、大きく、準備体操コース、トレーニングコース、練習問題コース、テストコースの4つに分けられ、一つひとつをクリアして(段階を経て)先に進むことができる。
- (4)学習評価支援ソフトを介して学習することで、個人や全体の学習進行状況や、理解状況、学習目標達成度等が、指導者用コンピュータで即時に把握することができる。
- (5) 学習評価支援ソフトにより蓄積された、学習の過程及び結果データを授業後に分析して、事後の指導の参考にすることや、教師自身の指導のふり返りに役立てること、さらに評価データの一つとして活用することができるようにする。

### 2 教材の概要

### (1) 教材の学習目標

- ① 等分除の問題を,除法の式にあらわすことができる
- ② 包含除の問題を、除法の式にあらわすことができる
- ③ ある数が、もとにする大きさの何倍かを求める場合を、除法の式にあらわすことができる
- ④ 除数と商が一位数のわり算の答えを,乗法九九を使って求めることができる

### (2) 教材の全体構成

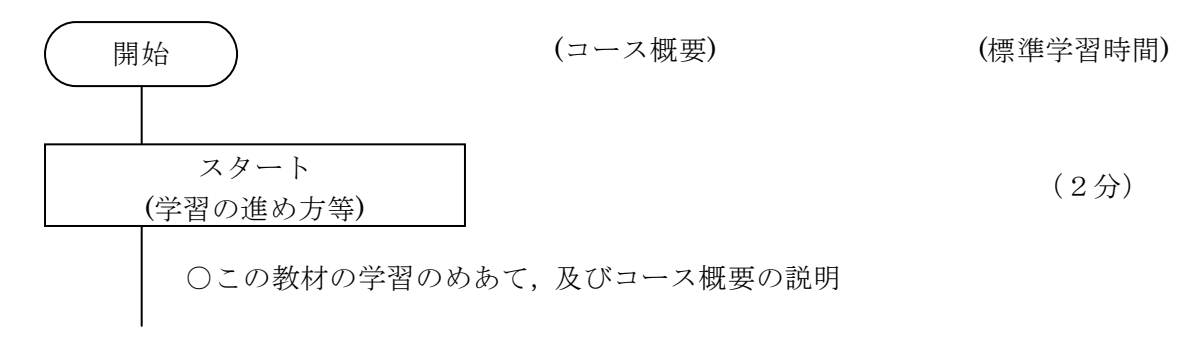

| じゅんび体そう                                    | (3分)                                                           |
|--------------------------------------------|----------------------------------------------------------------|
| (この教材での答え方の練習)                             | #みてになた。ての場佐浦羽(今6明)                                             |
| ○この叙材 (学首を)                                | 羅答(数値)入力(2問)                                                   |
| ○画面上の簡易キーな                                 | ドードを使って式入力 (2問)                                                |
| ○コンボボックスでの                                 | D選択回答(2問)                                                      |
| トレーニング<br>(まカチェックとまカアップ)                   | (20 分)                                                         |
| (                                          | +6期(筌公除2期 句今除2期 倅の問題2期) なり                                     |
| その結果で目標の到                                  | 1)達度を測る(実力チェック)。                                               |
| ○実力チェックの結果                                 | 果,目標未到達と見なされると,未到達の内容に応じて,                                     |
| 力をつけるコース~                                  | へ分岐して学習を進める。本教材では、そのコースを補充                                     |
| コースとよぶ(実力                                  | カアップ)。                                                         |
| ○補充コースは2つに                                 | こ分類される。1つは目標未達成のときのコースで、本教                                     |
| 材では日信補元コー                                  | - へとよふ。もり1つは,個々の問題にわける特定の誤答<br>5 答補充コースと上ぶ                     |
| ○目標補充コースは、                                 | 目標の数に合わせて4コースあり、各コース終了後に、                                      |
| 2問の類似問題を出                                  | 出題し理解度を測る。2問ともできれば目標到達と見なし                                     |
| 通過とする。                                     |                                                                |
| 〇応答補充コースでに                                 | は、各コースのまとめとして、2問の類似問題を出題し理                                     |
| 解度を測る。2向されている。2向されている。2向されている。2向されている。2000 | こもでされは目標到達と見なし、目標補充コースには進ま                                     |
| ○目標補充コースにつ                                 | ついては、類似問題を2問とも間違えると「先生をよびま                                     |
| しょう」画面を提示                                  | 示して操作を停止させる。                                                   |
| 練習問題                                       | (10 公)                                                         |
| (もっと力をつける)                                 |                                                                |
| ○目標1から目標3番                                 | まで,2問ずつ用意(計6問)                                                 |
| 〇目標4は目標1から                                 | 5目標3の問題毎に付随する計算処理(6問)                                          |
| ○6問の問題を終えた                                 | こところで,目標毎の到達度判定を行う。目標1から3で                                     |
| はそれそれと同中」                                  | 1 向, 日標4については6 向中2 向以上不止胜の場合は,<br>スの日標補充コースに E り もう一度補充学習を行い そ |
| の後で次のテスト=                                  | コースへ進ませる。                                                      |
| 〇得点集計は行うが画                                 | 回面提示はしない。<br>得点は教材内部で保持しているため、                                 |
| 学習評価支援ソフト                                  | トで学習結果の分析に用いることが可能。                                            |
| テスト                                        |                                                                |
| (力試しの総合テスト)                                |                                                                |
| ○目標毎に2問ずつ                                  | (計6問)                                                          |
| ○式は10点(試行2                                 |                                                                |
| ○解答は単位まで求め                                 | り,                                                             |
| ○わわりに何尽を衣が<br>○テスト終了後け、う                   | NUUU 示画示/<br>テストをもう一度やるか、学習終了するか選択させる。                         |
|                                            |                                                                |
|                                            |                                                                |

#### (3) スタート画面群

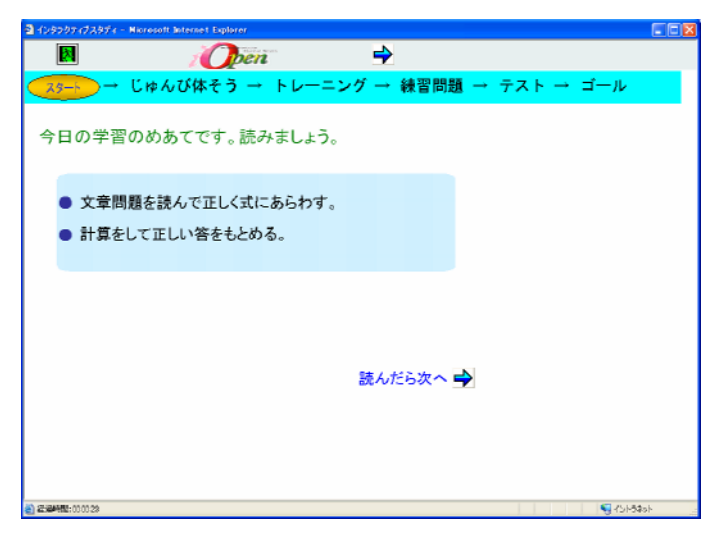

児童に学習のめあて を明確にして,意欲をも って学習にとり組むこ とができるよう,表紙 の次に学習のめって をしている。テンポ よく先に進めてほしい との考えから,「読みま しょう。」と指示してい るが,指導者の裁量でノ ートに書かせてもよい。

図 2-1 学習のめあて画面

図 2-2 は、学習開始から3つ目の画面である。この画面は教材全体を通して共通の 操作について説明する画面である。合わせて、本教材全体で共通の画面デザインとそ の意味について説明を加える。

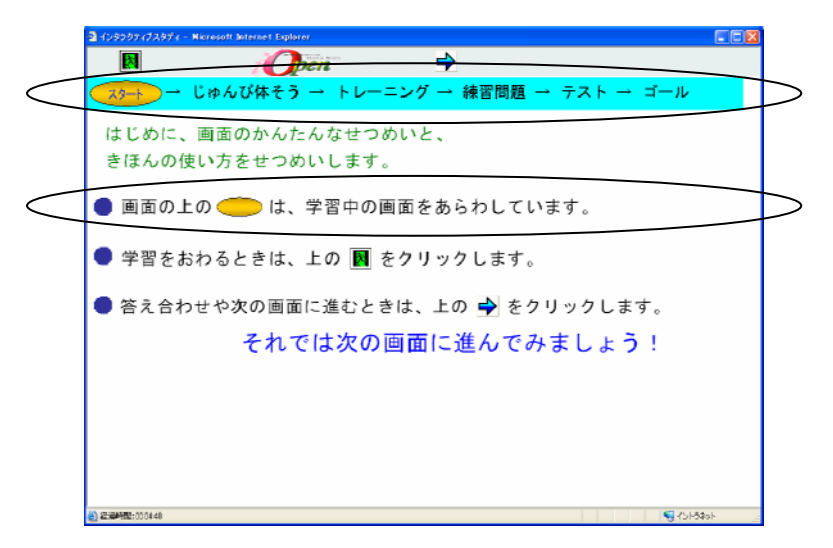

画面上部の帯状の表示 は教材画面全体共通のデ ザインで、学習終了まで常 に表示されている。この帯 表示を見ることで、学習過 程全体の中での位置が常 に分かるようになってい る。図 2-2 の画面例では、 全体の中のスタートの位 置にいることがわかる。

図 2-2 教材の画面及び操作についての基本説明画面

児童が意欲をもって学習にとり組むことができるように、学習のめあてを教材のはじめ に示したが、帯表示も、見通しをもつことが意欲をもって学習を続けることにつながると の考えからデザインしたものである。児童にとって、めあてに向って学習を進めていく上 でどのような過程をたどるのか、そして、自身がその過程のどの位置にいるのかを、いつ でも把握できるようにと考えたものである。また、更にこの帯表示は、教師が活用できる ものにもなっている。例えば「じゅんび体そう」と文字情報で学習位置がわかるが、それ に合わせて帯の色で学習位置がわかるようになっている。色は水色、黄色、ピンクの3色 で、「開始」から「終了」まで補充コース以外では水色の帯。応答補充コースに入ると黄色 の帯。目標補充コースに入るとピンクの帯表示となる。教師から見て、児童一人一人が学 習過程のどの位置にいるのかということは、なかなか把握しにくいが、この帯の色分けで、 一目でつまずきの有無がわかるようになっている。

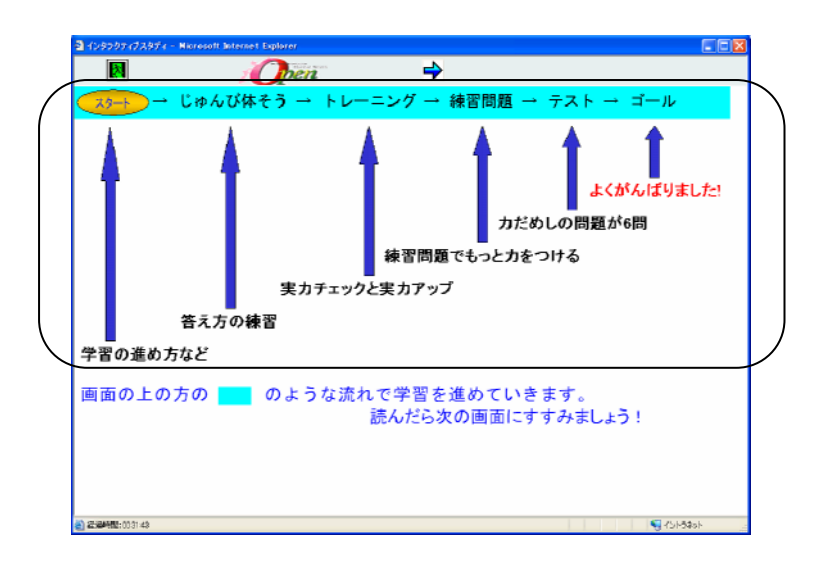

28 ページの(2)教材の全 体構成の内容から,画面上 部の帯表示で示されるコ ースの概要を簡潔に説明 する画面。スタートからゴ ールへの学習の進行を,階 段を上るイメージに重ね たものである。

図 2-3 各コースの内容説明画面

(4) 「じゅんび体そう」コースの画面群

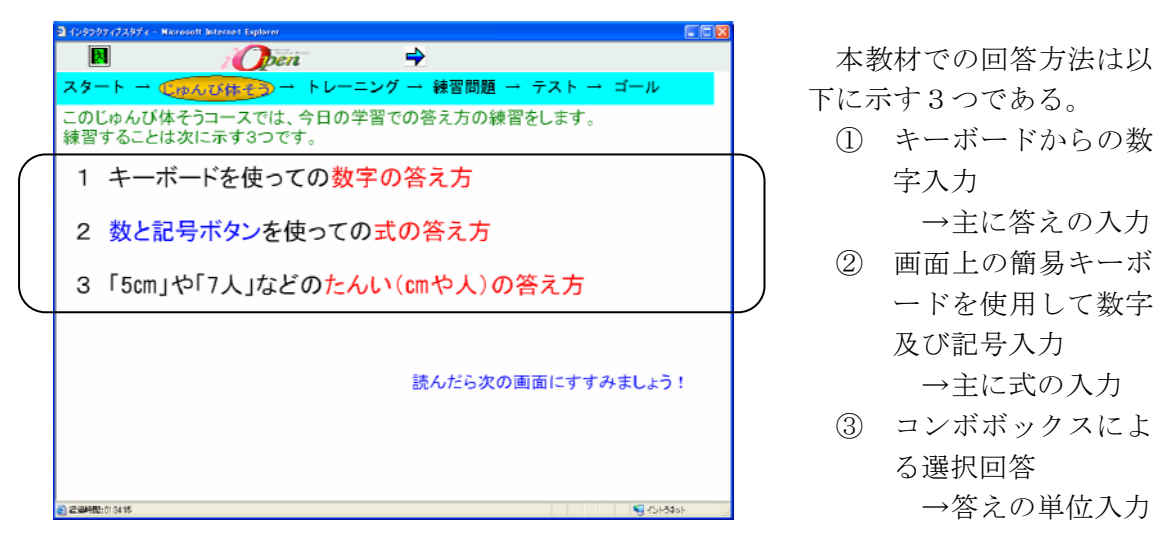

図 2-4 「じゅんび体そう」コースの内容説明画面

キーボード入力による回答法に加えて, 簡易キーボードとコンボボックスを用意し たのは、次のような理由からである。

両者とも入力ミスを減らし、学習目標と は無関係の誤答をできるだけ出さないよう にすることでは共通している。簡易キーボ ードは、図 2-5 に示すもので、児童向けに 学習の説明や指示でよびあらわすときには

「数と記号ボタン」とよぶこととした。算 数の学習に関係するキーとしては、0から 9までの数字と、3年生の段階で学習済み

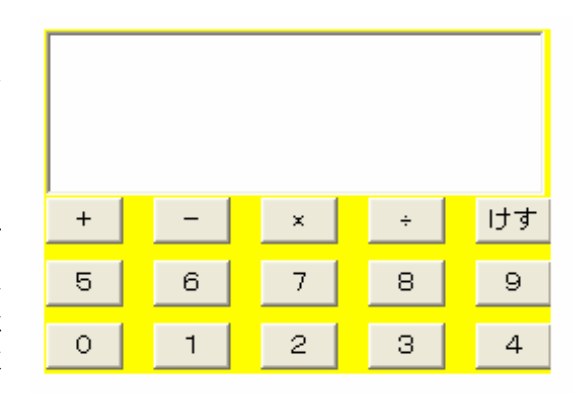

### 図 2-5 数と記号ボタン拡大画像

の記号のみが用意されている。電卓やコンピュータのテンキーのように、この教材においては不必要なキーがないので、児童はとまどいなく、感覚的に使用することができるものである。また、電卓やコンピュータのテンキーでは、「÷」の記号にあたるものが「/」

になるので、そのことにより予想される児童の誤りやとまどいについても、事前に解消 しておくことができる。さらに、学習内容とは直接結びつかないが、コンピュータ操作 を容易にするために「けす」ボタンを用意した。これはコンピュータのキーボードでい うと「BackSpace」キーにあたるものである。

コンボボックスは図 2-6 に示すも のである。これは計算をして求めた 答えに、単位をつける問題で使用す るもので、キーボードからの文字入 力方式で回答をさせると、学習内容 とは直接関係のないところで、学習 進度に差が出ることが予想されるこ とと、変換ミスなどの単純な入力ミ

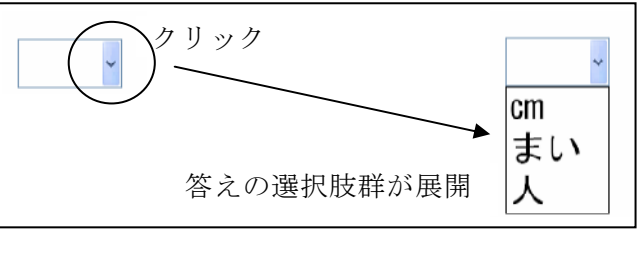

図 2-6 コンボボックス拡大画像

スをさせたくないということから、マウスのみで容易に回答操作することができるよう にしたものである。また、事前の実態把握テストの結果から、1つの問題場面での単位 の誤答例は2つから3つ程度に分類できるということから、コンボボックスによる回答 法とした。

| 3 インタンクアイブスタディー Nicrosoft Internet Explorer  |     |
|----------------------------------------------|-----|
| 🛛 i 🕖 🖻                                      |     |
| スタート → € ゆんびは そう → トレーニング → 練習問題 → テスト → ゴール |     |
| 数を答える練習をしよう①                                 |     |
| 下の口の中に、キーボードで】と入れてみましょう。                     |     |
| 1<br>できましたね!次に進みましょう!                        |     |
| 2 කිම්මැති:01 5400                           | lah |

図 2-7 はキーボードでの 数字入力の練習画面であ る。はじめにの画面に示す ように、単純にキーボード から「1」と入力する。こ れができると、次画面に展 開し、そこでは、答が一位 数になる簡単なたし算の 答えを入力回答させる。

図 2-7 キーボードでの数字入力練習画面

| 3 109007172874-                                                            | Nicrosoft Internet Explorer                               |                                                                                              |      |
|----------------------------------------------------------------------------|-----------------------------------------------------------|----------------------------------------------------------------------------------------------|------|
|                                                                            | Open                                                      | →                                                                                            |      |
| スタート →                                                                     | €ゆんび体モラー                                                  | トレーニング → 練習問題 → テスト → ゴール                                                                    |      |
| 式を<br>12÷6と                                                                |                                                           | 習をしよう②                                                                                       |      |
| T2                                                                         | ) <u></u> 6<br>2 2 3 2<br>3 2 3 4<br>3 2 3 4<br>4 ! 次に進みま | 式の答え方(12÷6の場合)<br>1 [数と記号ボタン]で12をクリック<br>2 [数と記号ボタン]で÷ボタンをクリック<br>3 [数と記号ボタン]で6をクリック<br>しょう! |      |
| <ul> <li>         · 2:34482:020217         ·         ·         ·</li></ul> |                                                           | କ୍ର ୧୨୮୦୫                                                                                    | ah _ |

図 2-8 数と記号ボタンでの数式入力練習画面

図 2-8 は数と記号ボタン での数式入力の練習画面 である。ここでは、12÷6 と入力させ、これができる と次画面に展開し、そこで は、数値を変えてもう一 度、わり算の数式を入力す る。この入力練習のコース では 12÷6 の場合を例に して、数式の入力方法が練 習できるようになってい る。

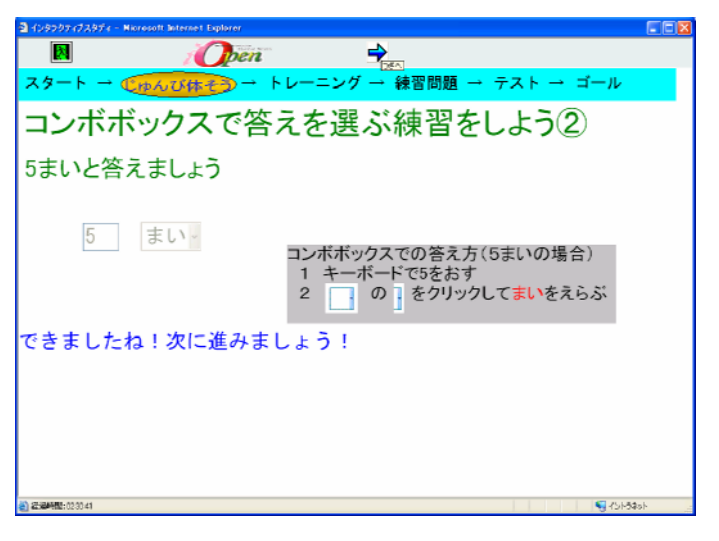

図 2-9 は数とコンボボ ックスでの選択回答入力 の練習画面である。ここで は、キーボードで「5」と 入力させ、続いてコンボボ ックスで「まい」を選択回 答させる。これができると 次画面に展開し、そこで は、数値及び選択値を変え てもう一度、単位入力す る。この入力練習のコース では「5まい」の場合を例 にして、入力方法を練習す ることができる。

図 2-9 コンボボックスでの選択回答練習画面

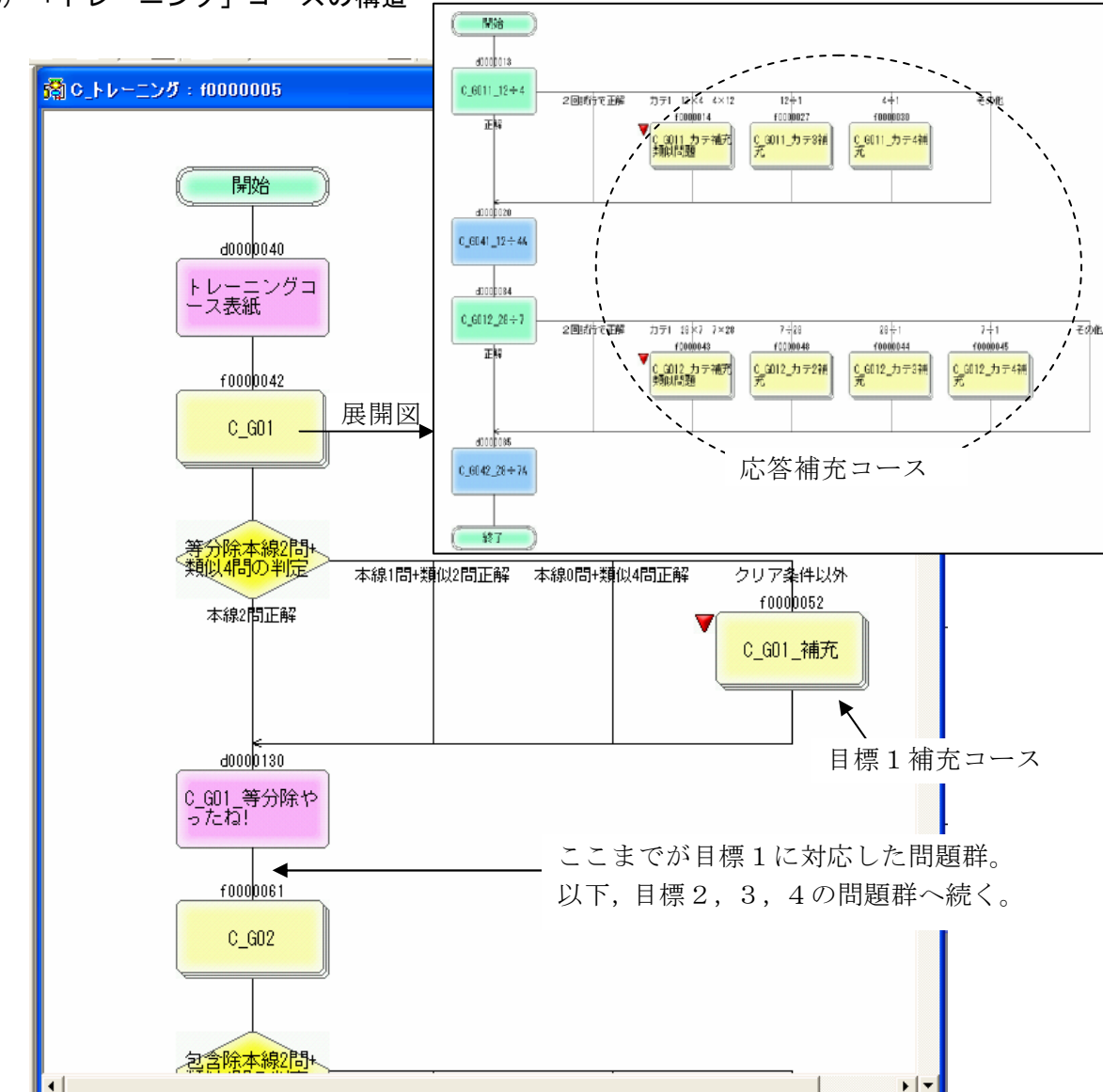

(5) 「トレーニング」コースの構造

図 2-10 学習目標 1 を例にしたコース構造概要

### (6) 学習目標1を例にした「トレーニング」コースの構造詳細

 ※KR:学習者の応答に対する教材からのメッセージ
 ※カテ:応答カテゴリーの略。学習者の陥りやすい誤答の分類のこと。本教 材で扱う内容における応答カテゴリーは35ページ表2-2を参照。

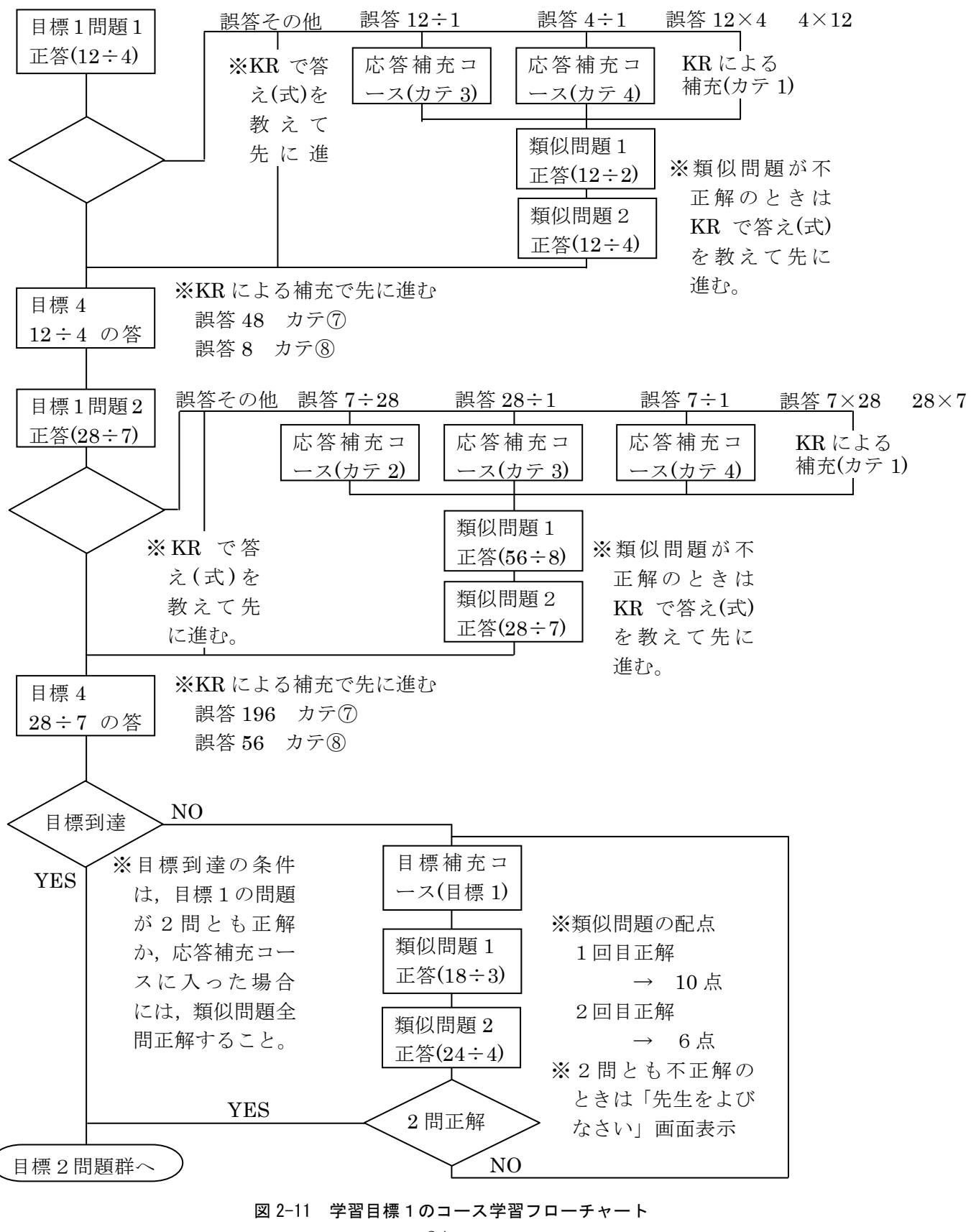

(7) 応答カテゴリー一覧

応答カテゴリーとは、ある問題場面における、児童の陥りやすい誤りを、その同一分類の誤りに対して、何らかの支援・指導を行うために分類して整理しておくものである。誤答の分類をするためのデータは、本教材で扱う「あまりのないわり算」既習の小学校3年生、4年生の約200名の実態把握テストの分析結果から得たものである。 応答カテゴリーに分類される誤答とはどのようなものを指すのか、表 2-1 に示す問題例に対して応答カテゴリーを当てはめた誤答の具体例を表 2-2 にあらわした。

応答カテゴリーに分類される,児童が比較的陥りやすい誤りには何らかの補充指導 が行われるが,表 2-2 では「補充」という項目であらわされている。KR は教材から メッセージをだすということで,コースというのは説明や発問などを組み合わせた画 面を展開して,考え方や,解き方を学習するというものである。

| 問題例1 | 12 このあめを4人に同じ数ずつわけます。1人ぶんは何こになりますか。 |
|------|-------------------------------------|
| 問題例2 | いちごを3こずつわけようと思います。ぜんぶで 15 こあるときには,何 |
|      | 人にわけられますか。                          |
| 問題例3 | 36円は9円の何倍ですか。                       |

表 2-1 問題例

|   |    | 応答カテゴリー       | 補充  | 誤答例                |
|---|----|---------------|-----|--------------------|
|   | 1  | かけ算の式を立ててしまう  | KR  | 問題例1に対して           |
|   |    |               |     | 12×4または4×12と答えてしまう |
| 式 | 2  | 問題文にでてくる数値の順に | コース | 問題例2に対して           |
| に |    | 式を立ててしまう      |     | 3÷15 と答えてしまう       |
| っ | 3  | 等分除の問題で全体÷1の式 | コース | 問題例1に対して           |
| い |    | を立ててしまう       |     | 12÷1 と答えてしまう       |
| て | 4  | 等分除の問題でいくつ分÷1 | コース | 問題例1に対して           |
|   |    | の式をたててしまう     |     | 4÷1と答えてしまう         |
|   | 5  | 倍の問題でかけ算の式を立て | KR  | 問題例3に対して           |
|   |    | てしまう          |     | 36×9または9×36と答えてしまう |
|   | 6  | 倍の問題でひき算の式をたて | KR  | 問題例3に対して           |
|   |    | てしまう          |     | 36-9 と答えてしまう       |
| 計 | 7  | 除数と被除数のかけ算の答え | KR  | 問題例1に対して           |
| 算 |    | を求めてしまう       |     | 48 と答えてしまう         |
| 処 | 8  | 除数と被除数の一の位をかけ | KR  | 問題例1に対して           |
| 理 |    | た答えをもとめてしまう   |     | 8と答えてしまう           |
| に | 9  | 包含除の問題で答えの単位を | コース | 問題例2に対して           |
| っ |    | 間違えてしまう       |     | 5こと答えてしまう          |
| い | 10 | 倍の問題でひき算の答えを求 | KR  | 問題例3に対して           |
| て |    | めてしまう         |     | 27 と答えてしまう         |

表 2-2 応答カテゴリー一覧と誤答例

### (8) 教材で出題する問題一覧

表 2-3 は本教材で出題される問題の一覧である。表の中のコースの項目について説 明をする。

- 「トレ」: 28 ページの「(2)教材の全体構成」で表すところのトレーニングコースをいう。
- ②「カテ補」: トレーニングコースや練習問題コースから分かれて進む応答カテゴ リー補充コースのこと。
- ③ 「目標補」 : トレーニングコースや練習問題コースから分かれて進む目標補充コ ースのこと。
- ④ 「練習問題」「テスト」はそれぞれのコースで出題される問題である。

### 表 2-3 問題一覧と使用場面

| 分<br>類 | 番号 | 問題                               | コース          |
|--------|----|----------------------------------|--------------|
|        | 1  | 12 このあめを4人に同じ数ずつわけます。1人ぶんは       | トレ 安テ補 目標補   |
|        |    | 何こになりますか。                        | 練習問題 テスト     |
|        | 2  | 同じ長さの7本にわけられたリボンがあります。もと         | トレ のテ補 目標補   |
|        |    | の長さは28 cmでした。1 本あたりの長さは何cmですか。   | 練習問題 テスト     |
|        | 3  | 12cm のテープを,同じ長さに2つに切ると1つ分は何      | トレ 反テ補 目標補   |
|        |    | cm になりますか。                       | 練習問題 テスト     |
|        | 4  | 8人で,56 まいの色紙を同じ数ずつわけると,1人ぶ       | トレ 安テ補 目標補   |
| 等      |    | んは何まいになりますか。                     | 練習問題 テスト     |
| 分      | 5  | 18 このクッキーを、3人で同じ数ずつわけます。1人       | トレ カテ補 目標補   |
| 除      |    | ぶんは何こになりますか。                     | 練習問題 テスト     |
|        | 6  | 同じ長さの4本にわけられたホースがあります。もと         | トレ カテ補 目標補   |
|        |    | の長さは24mでした。1本あたりの長さは何mですか。       | 練習問題 テスト     |
|        | 7  | 18 このクッキーを6人に同じ数ずつ分けます。1人分       | トレ カテ補 目標補   |
|        |    | は何こになりますか。                       | 練習問題 テスト     |
|        | 8  | 同じ長さの6本に分けられたホースがあります。もと         | トレ カテ補 目標補   |
|        |    | の長さは24mでした。1本あたりの長さは何mですか。       | 練習問題 テスト     |
|        | 9  | 36 このキャンディーを6人に同じ数ずつ分けます。1       | トレ カテ補 目標補   |
|        |    | 人分は何こになりますか。                     | 練習問題(テスト)    |
|        | 10 | 同じ色画用紙を3まい買ったら24円でした。1まいの        | トレ カテ補 目標補   |
|        |    | ねだんはいくらになりますか。                   | 練習問題(テスト)    |
|        | 11 | 24m のロープを4m ずつに切ると,何本にわけること      | (トレ) 反テ補 目標補 |
|        |    | ができますか。                          | 練習問題 テスト     |
| 包      | 12 | いちごを3こずつわけようと思います。ぜんぶで15こ        | (トレ) 反テ補 目標補 |
| 含      |    | あるときには、何人にわけることができますか。           | 練習問題 テスト     |
| 除      | 13 | 12cm のテープを, 2 cmずつに切ると, 何本できますか。 | トレ 反テ補 目標補   |
|        |    |                                  | 練習問題 テスト     |
|        | 14 | 色紙を8まいずつわけたいと思います。全部で56まい        | トレ 近テ補 目標補   |
|        |    | あるとすると何人にわけられますか。                | 練習問題 テスト     |

| 分<br>類 | 番号 | 問題                            | コース           |
|--------|----|-------------------------------|---------------|
|        | 15 | 18 本のえんぴつを6本ずつまとめます。たばはいくつ    | トレ カテ補 自標補    |
|        |    | できますか。                        | 練習問題 テスト      |
|        | 16 | あさがおのたねを、1はちに2つぶずつまきます。た      | トレ カテ補 〔標神    |
|        |    | ねはぜんぶで 14 つぶあります。何はちできますか。    | 練習問題 テスト      |
| 包      | 17 | 18 本のえんぴつを3本ずつたばにします。たばはいく    | トレ カテ補 目標補    |
| 含      |    | つできますか。                       | 練習問題 テスト      |
| 除      | 18 | あさがおのたねを、1はちに7つぶずつまきます。た      | トレ カテ補 目標補    |
|        |    | ねはぜんぶで 14 つぶあります。何はちできますか。    | 練習問題 テスト      |
|        | 19 | 15 人の子どもが5人ずつのれつに分かれます。何れつ    | トレ カテ補 目標補    |
|        |    | になりますか。式を答えましょう。              | 練習問題 テスト      |
|        | 20 | 1本の長さが8cmのぼうを何本かつなぐと72cmになり   | トレ カテ補 目標補    |
|        |    | ました。何本つなげたのでしょうか。             | 練習問題 テスト      |
|        | 21 | 36円は9円の何倍ですか。                 | トレ 安テ補 目標補    |
|        |    |                               | 練習問題 テスト      |
|        | 22 | きのう 3 つさいていた花が,今日は 12 にふえていまし | (FD) (5) 一日標補 |
|        |    | た。何倍にふえたことになりますか。             | 練習問題 テスト      |
|        | 23 | 12cm のテープの長さは, 2cmのテープの何倍の長さで | トレ 反テ補 目標補    |
|        |    | すか。                           | 練習問題 テスト      |
|        | 24 | 金色の色紙は8まい,銀色の色紙は56まいあります。     | トレ 反テ補 目標補    |
| 倍      |    | 銀色の色紙は金色の色紙の何倍ありますか。          | 練習問題 テスト      |
| の      | 25 | お母さんは32さい、ゆき子さんは8さいです。お母さ     | トレ カテ補 〔標補    |
| 問      |    | んのとしはゆき子さんのとしの何倍でしょうか。        | 練習問題 テスト      |
| 題      | 26 | ボールペンが9本,えんぴつが27本あります。えんぴ     | トレ カテ補 〔標補    |
|        |    | つの数はボールペンの数の何倍でしょうか。          | 練習問題 テスト      |
|        | 27 | お母さんは32さい、ゆき子さんは4さいです。お母さ     | トレ カテ補 目標補    |
|        |    | んのとしはゆき子さんのとしの何倍でしょうか。        | (練習問題) テスト    |
|        | 28 | ボールペンが3本,えんぴつが27本あります。えんぴ     | トレ カテ補 目標補    |
|        |    | つはボールペンの数の何倍でしょうか。            | (練習問題) テスト    |
|        | 29 | はじめ6ぴきだったメダカが,1年たって42ひきにな     | トレ カテ補 目標補    |
|        |    | りました。メダカの数は何倍にふえましたか。         | 練習問題(テスト)     |
|        | 30 | 45は9の何倍の大きさですか。               | トレ カテ補 目標補    |
|        |    |                               | 練習問題(テスト)     |

### (9) 「トレーニング」コースの画面群

トレーニングコースは、本教材の最も重要なコースで、28 ページの「(2)教材の全体構成」で表すところの実力チェックと実力アップを図るコースである。実力チェックとは、等分除の問題、包含除の問題、ある数がもとにする数の何倍かを求める問題をそれぞれ2間ずつ出題する。出題の仕方は、はじめに数式を入力(答えさせて)させて、続いて答えを入力させる。その後、包含除の問題については答えの単位まで答えさせる。

問題の試行回数は、それぞれ2回である。1つの目標の問題が2問とも2回以内に 正解できれば、目標に到達していると見なされ、このコースは通過となる。2回以内 に正解できない目標の問題については、応答カテゴリーに合致するときには、まず応 答補充コースへ進み目標到達を目指す。応答カテゴリーに合致しない場合や、応答補 充コースで目標到達できなかった場合は、目標補充コースへ進むことになる。目標補 充コースでは、補充学習後に類似問題を2問出題し、その2問ができるまで何度でも 繰り返し学習を行い、2問正解した上で先のコースへ進むことができる。ただし、2 問とも不正解の場合は「先生をよびましょう」というメッセージを表示し、教師の指 導を受けて類似問題に臨む。「先生をよびましょう」画面は教材の操作を完全に停止さ せるもので、パスワードが設定されており、教師が入力して操作停止状態を解除しな ければならない。パスワードは現在のところ初期値のままで「1」である。学習評価 支援ソフトを介して教材を実行させる場合のみの機能として、指導者が任意のパスワ ードの値を設定することができる。その手順については「沖縄県版学習評価支援ソフ トウェアユーザーマニュアル」(Ver.2.0C)の114ページを参照。

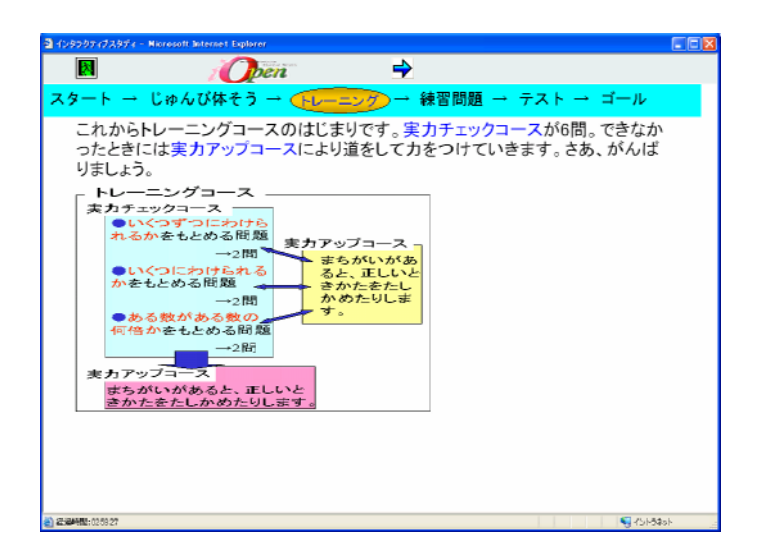

トレーニングコースの 開始画面では、教材全体の 開始画面群と同様に、学習 の見通しをもてるような 画面にすることを意識し た。この画面では、基本の 問題数と、どのような問題 が出題されるのかという ことと、問題を間違ったと きにどうなるかというこ となどが提示されている。

図 2-12 トレーニングコース開始画面

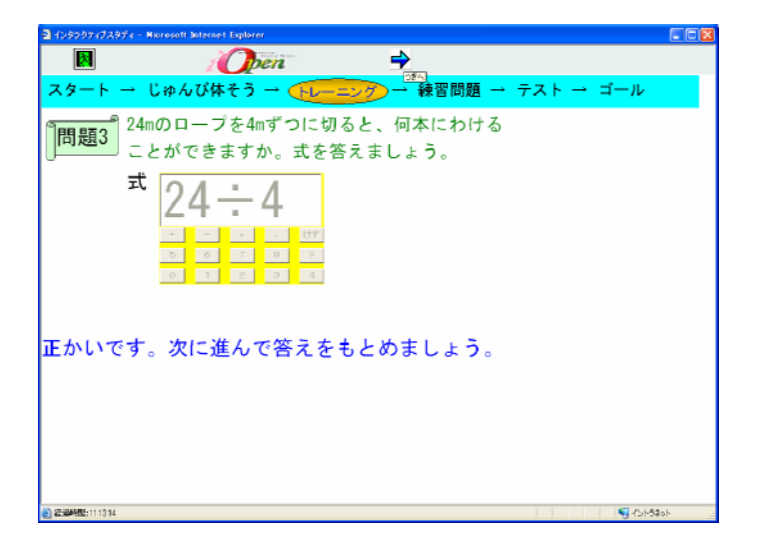

図 2-13 トレーニングコース問題(式)画面

この画面は簡易キーボ ードを使って問題の式を 入力させて後,正解のメッ セージを表示していると ころである。次画面では答 の入力を行う。

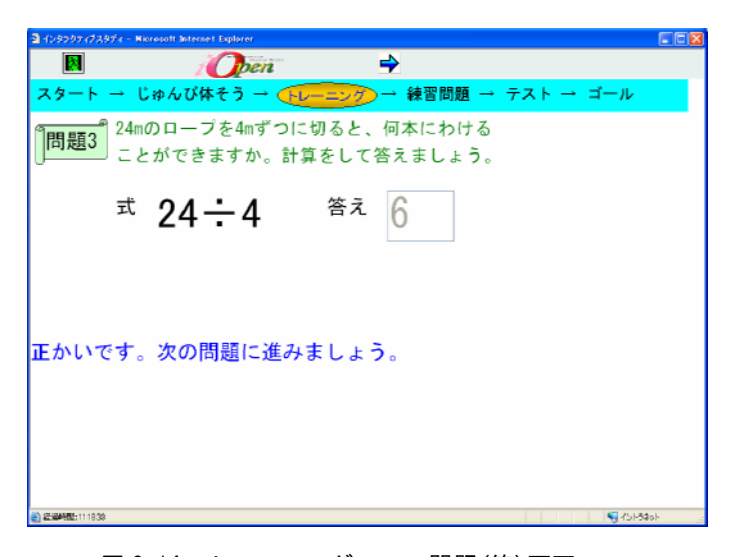

この画面では答の入力 を行うので,画面展開した 時点で正しい式が表示さ れている。応答補充コース に進んだ場合は,類似問題 の2問目で,正しい式を立 てるチャンスがもう一度 ある。もし,そこでも正し い式を立てることができ なかったときは,KRで式 を教えて,正しい式で計算 をさせる。

図 2-14 トレーニングコース問題(答)画面

| ביי גער אוגער אוגער אוגער אוגער אוגער אוגער אוגער אוגער אוגער אוגער אוגער אוגער אוגער אוגער אוגער אוגער אוגער א<br>ביי גער אוגער אוגער אוגער אוגער אוגער אוגער אוגער אוגער אוגער אוגער אוגער אוגער אוגער אוגער אוגער אוגער אוגער א |     |
|----------------------------------------------------------------------------------------------------|-----|
| 🛛 i 🕖 🖻                                                                                                    |     |
| スタート → じゅんび体そう → (トレーニング) → 練習問題 → テスト → ゴール                                                                                                    |     |
| □問題3 24mのローブを4mずつに切ると、何本にわける<br>ことができますか。たんいを答えましょう。                                                                                                    |     |
| <sup>式</sup> 24÷4 答え 6 本                                                                                                    |     |
|                                                                                                    |     |
|                                                                                                    |     |
| 止かいです。火に進みましょう。                                                                                                    |     |
|                                                                                                    |     |
|                                                                                                    |     |
| 2 2045011038                                                                                                    | ash |

図 2-15 トレーニングコース問題(単位)画面

包含除の問題場面については単位を答えさせる問題画面を設けている。それは、3・4年生を対象にした実態把握テストの分析結果から、答えの単位の間違いが、包含除の問題に集中していることがはっきりと見て取れたからである。

(10) 応答カテゴリー補充コース画面群

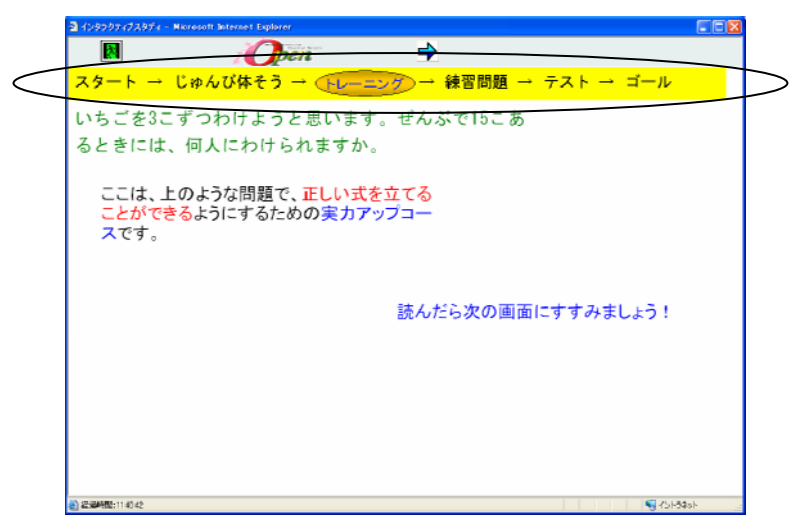

図 2-16 応答カテゴリー補充コース開始画面

トレーニングコースや 練習問題コースの問題で 誤りがあり,その誤答が応 答カテゴリーに合致(練習 問題コースについては応 答カテゴリ9のときのみ) するときに応答補充コー スにの画面が応答 補充コースの開始画面で ある。帯の色は黄色とな る。帯の色の意味について は,30ページ(3) スター ト画面群の項を参照。

| a (201707-17207-1- Microsoft Anternet Explorer 📰 🔳 🗖 🗙                                                                                                    |
|----------------------------------------------------------------------------------------------------|
| 🖪 i 🕖 Een 🚽                                                                                                    |
| スタート → じゅんび体そう → (トレーニング)→ 練習問題 → テスト → ゴール                                                                                                    |
| いちごを3こずつわけようと思います。ぜんぶで15こあ<br>るときには、何人にわけられますか。<br>1 この問題で立てるわり算の式は、「全体の数」をわられる数のところに、「い<br>くつずつわけるかの数」をわる数のところにおきます。〇十〇では〇に「全体<br>の数」、ロに「いくつずつわけるかの数」をおきます。<br>2 □にあてはまる数を答えましょう。<br>15 ÷ 3<br>3 まとめ<br>( $te(t,te(t,te(t,te(t,te(t,te(t,te(t,te($ |
| 2) 22:39198:002004                                                                                                    |

図 2-17 応答カテゴリー補充コース画面

この応答補充コースは目標 2の問題で応答カテゴリー2 の誤答に合致して進んできた コースである。内容は説明,質 問,まとめの3つの段階をたど って,正しい式を立てることが できるようにしているもので ある。画面は一度に全て表示さ れるわけではなく,3段階を経 ての最終画面となっている。

(11) 目標補充コース画面群

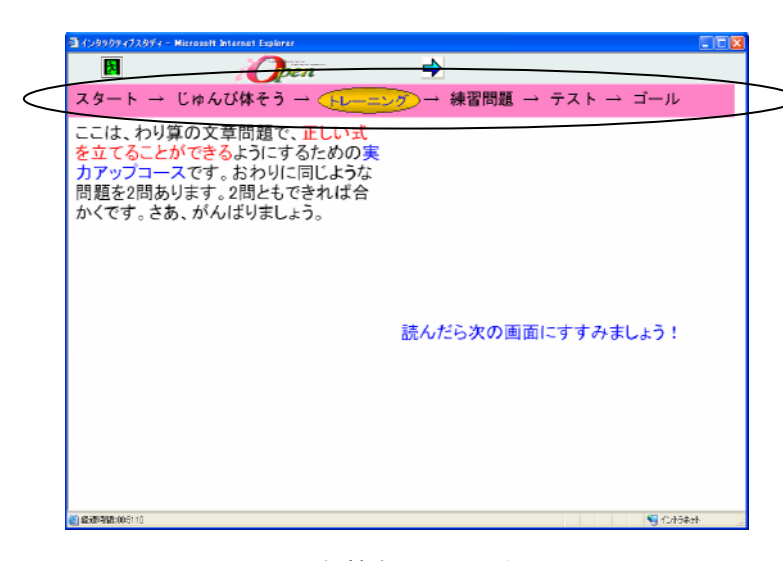

図 2-18 目標補充コース開始画面

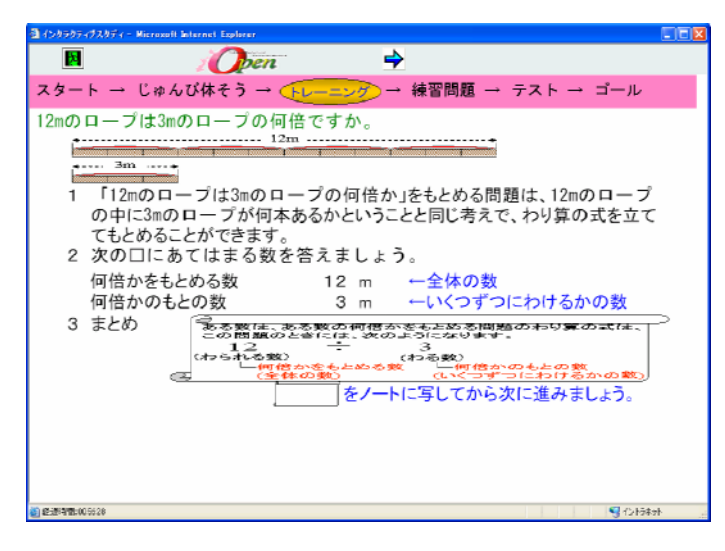

図 2-19 目標補充コース画面

この画面は目標補充コース の開始画面である。トレーニ ングコースの問題で,応答カ テゴリーにあてはまらない誤 答だったか,あるいは,応答 補充コースに進んだものの, そこで目標補充コースに進 む。練習問題コースから進む 場合もあり,その条件につい ては28ページの「(2)教材 の全体構成」を参照。帯の色 はピンクとなる。帯の色の意 味については,30ページ(3) スタート画面群の項を参照。

この目標補充コースは目標 3の問題で応答カテゴリー2 の誤答に合致して進んできた コースである。内容は説明,質 問,まとめの3つの段階をたど って,正しい式を立てることが できるようにしているもので ある。画面は一度に全て表示さ れるわけではなく,3段階を経 ての最終画面となっている。

目標補充の類似問題に

ついては,問題文の中の数

が何を意味しているのか

意識させるために, 式を答

えさせる前に,2段階の質

問をする。図 2-20 は2段

階を経ての最終画面であ

る。

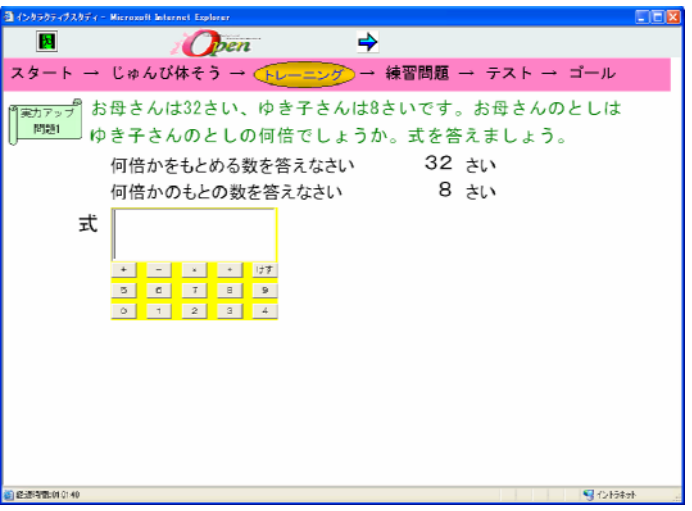

図 2-20 目標補充コース問題画面

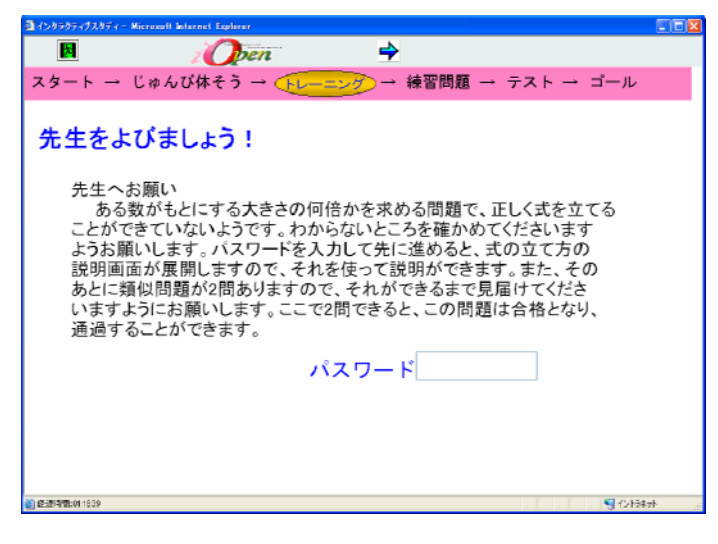

図 2-21 「先生をよびましょう」画面

目標補充コースでは,類 (以問題が2問ともできな) いときには, 先生に指導し てもらう。そのため、 左の 画面を表示して,全ての操 作を停止する。この状態は 目標3の目標補充コース で,類似問題を2問間違え たためのものである。目標 1から目標4の補充コー ス全て同じ画面が用意さ れていて, それぞれパスワ ードは「1」。パスワード について詳しくは 37 ペー ジ(9)「トレーニング」コ ースの画面群を参照。

(12) 練習問題コース

練習問題コースは、トレーニングコースと同じく、目標1から目標3までそれぞれ 2問の合計6問の構成になっている。6問全部終えた後、目標1から目標3までは1 問でも間違いがあるとき、目標4は6問中2問以上の間違いがあったときに、先に通 過してきたトレーニングコースの目標の補充コースに進む。また,包含除の問題の答え の単位つけの間違いについても、1問でも間違いがあったときは、応答カテゴリー9 の補充コースで、もう一度学習して終了となる。

学習者への得点提示はなく,かわりに目標毎に結果に応じて「よくできました」等 のメッセージ提示を行う。得点は教材の内部でデータ保持しているので,指導者は学 習評価支援ソフトの画面で確認することができる。

(13) テストコース

テストコースは問題の数,配列とも練習問題コースと同じ構成である。ただし,間 違いがあっても補充はしない。得点の集計を行い,学習者への提示を行う。また,何 度でも繰り返すことができる構造になっている。

### 3 学習評価支援ソフトによる分析

学習評価支援ソフトを介して学習を行うと、教師用コンピュータの画面で、即時に 学習状況を把握することができる。また、その蓄積されたデータを CSV データとし て書き出し、Excel 等のソフトウェアを使って分析することができる。この項では、 この「わり算~文章題の練習~」教材で、実際に授業を行って得られた評価変数デー タをもとに、学習評価支援ソフトの画面の見方を紹介する。評価変数とは、学習者各々 の情報を記憶している領域のことで、例えば、本教材で保持するテストコースの得点 データなどのことである。本教材で使用している評価変数の一覧は、44 から 45 ペー ジにかけて掲載した。

### (1) クラス別理解状況

| ■理解状態の表示/わり算 ~文章題の練習~/伊良波小学校3年 ■ - Micro |               |     |     |     |           |           |        |    |
|------------------------------------------|---------------|-----|-----|-----|-----------|-----------|--------|----|
|                                          |               |     |     |     |           |           |        |    |
| ヒストグラム 2値変数状態 観点別表示 進行状況表示 学習応答記録        |               |     |     |     |           |           |        |    |
|                                          |               |     |     |     |           |           |        |    |
| 再表示                                      |               |     |     |     |           |           |        |    |
| NO                                       |               |     |     | 累計  |           |           | B≢LI⊇f | Γ  |
| NO.<br>名前                                | 開始画面          | 画面数 | 得点  | 配点  | 得点<br>(%) | 時間<br>(分) | たり訳    |    |
| 1.                                       | **学習済み**      | 88  | 96  | 100 | 96        | 21        | 0      | 1  |
| 2.                                       | **学習済み**      | 80  | 100 | 100 | 100       | 9         | 0      | 1  |
| l.                                       | C_G032_12÷3   | 53  | 0   | 0   | -         | 35        | 1      | 1  |
| ŀ.                                       | E_G043_15÷5AU | 76  | 45  | 45  | 100       | 14        | 1      | 1  |
| 5.                                       | テストコース表紙      | 57  | 0   | 0   | -         | 25        | 0      | 1  |
| i.                                       | E_G046_45÷9A  | 76  | 70  | 95  | 73        | 38        | 1      | -  |
| 1.                                       | **学習済み**      | 69  | 100 | 100 | 100       | 21        | 0      | 1  |
|                                          |               |     |     |     |           |           |        | Γ. |

図 2-22 理解状況/総合

「得点」「配点」は,全 コース終了のときは,テス トコースのデータが表示 される。

テストコースに入って いないときには、その前の 練習問題コースのデータ が表示される。練習問題コ ースに入っていないとき には表示されない。

ここには学習者の名前 が表示されている。クリッ クすると個人別理解状態 画面へ展開

### 目標の達成状況を表示。このグラ フから,達成度にわずかにばらつき があることを示している。

このグラフから,ほとんどの学習 者が 80%以上の達成度であること を示している。

誤答の状況把握ができる。

グラフの縦軸の目もりは, 誤答の回 数を示すことから。このクラスで は,応答カテゴリー1に比べて応答 カテゴリー4の誤答は少ないこと を示している。

### (2) ヒストグラム

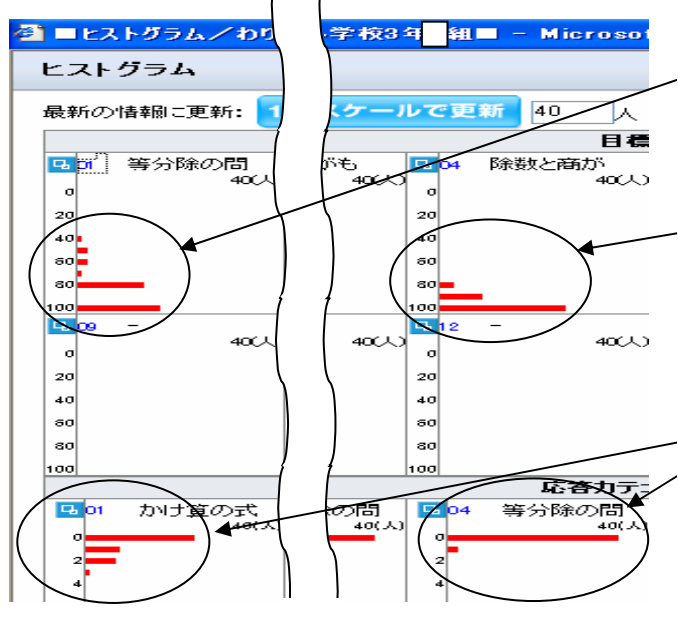

図 2-23 ヒストグラム

### (3) 2 値変数状態

| <b>@ =</b> 2103 | ■2値変数状態/わり算 ~文章題の結習~/伊良波小学校3名 <mark>  </mark>   = Microsoft Internet Explorer |                    |   |                              |  |  |  |
|-----------------|-------------------------------------------------------------------------------|--------------------|---|------------------------------|--|--|--|
| 2値変数            | 2值変数状態                                                                        |                    |   |                              |  |  |  |
|                 |                                                                               |                    |   |                              |  |  |  |
| 変数が             | 5                                                                             | 36( <del>A</del> ) | 反 | 使用目的                         |  |  |  |
| FOT             | •                                                                             |                    | 1 | トレーニングコース等分除問題1不正解           |  |  |  |
| F02             |                                                                               |                    | 5 | トレーニングコース等分除問題2不正解           |  |  |  |
| F03             |                                                                               |                    | 0 | トレーニングコース包含除問題1不正解           |  |  |  |
| F04             |                                                                               |                    | 0 | トレーニングコース包含除問題2不正解           |  |  |  |
| F05             |                                                                               |                    | 5 | トレーニングコース倍の問題1 不正解           |  |  |  |
| FOS             |                                                                               |                    | 0 | トレーニングコース倍の問題2不正解            |  |  |  |
| F07             |                                                                               |                    | 0 | トレーニングコース6間いずれかで計算処理不正解      |  |  |  |
| FOB             | •                                                                             |                    | 1 | トレーニングコー包含除問題2問のいすれかで答の単位不正解 |  |  |  |
| F09             | -                                                                             |                    | 3 | 目標1補充コースへ進んだ                 |  |  |  |
| F10             |                                                                               |                    | 0 | 目標2補充コースへ進んだ                 |  |  |  |
| F11             | -                                                                             |                    | 4 | 目標3補充コースへ進んだ                 |  |  |  |
| F12             |                                                                               |                    | 0 | 目標4補充コースへ進んだ                 |  |  |  |
| F13             |                                                                               |                    | 0 | 練習問題コースから補充コースへ 進んだ          |  |  |  |

2値変数は、あるコ ースを通過したか、し ていないかなど、2つ に1つ、どちらかが一 目でわかる評価変数 である。

 例. F09(目標1補充コ ースへ進んだ)が3 人いるということ がわかる。

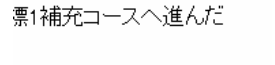

ここの変数(例えば F09)をクリックすると誰が目標1補充 コースに進んだかがわかる画面に展開する。

 名前
 値

 0:
 0:
 だこ

 1
 1
 この

「1」が表示されている学習者が目標1補充コースへ進ん だことを意味する。上の画面例ではF09は3人であるから, この展開画面では,他に2人のところに「1」が表示されて いることになる。

### 図 2-24 2 値変数状態と展開画面

### (4) 観点別表示

観点別表示画面は目標,応答カテゴリー,2値変数,オーサ評価変数の値を,クラ ス全員の一覧表示する。

|                                                                                                    |                                                                                                    | 観点別表示/目標01                                                                                                    |
|----------------------------------------------------------------------------------------------------|----------------------------------------------------------------------------------------------------|----------------------------------------------------------------------------------------------------|
| <ul> <li>3 ■ 観点別表示/わり算 ~ 文章類の練習~/伊良波<br/>観点別表示</li> </ul>                                                                                                    | - Microsoft Internet Explorer                                                                                                    | 等分除の問題を除法の式に表すことができる                                                                                                    |
| 日信<br>01 第分師の問題を除法の式に表すことができる<br>12 包含師の問題を除法の式に表すことができる<br>13 ある疑がらとにする大きさの何倍かを求める場合を除法                                                                                                    | 広告力テゴリー変数           C01         かけ流の式を立ててしまう           C02         問題支たでてる参加意の単に式を立ててしまう           C03         等分類の問題で全体÷1の式を立てしまう                                                                                                    | No         光前         正答率<br>(ron)         問題数<br>(gon)         正答款<br>(gon)           1         83         6         5           2         87         8         7                                                                                                    |
| 04<                                                                                                    | 004         専分務の問題でいくつ分÷1の式を立ててしまう           005         借の問題でかり違の式を立ててしまう           006         借の問題でける重の式を立ててしまう           007         除設し装装数の一の位金かれど客を求めてしまう           008         第のまた立ててしまう           009         第回話をついまう           000         第回表表の中の位金がんど客を求めてしまう           000         空き除の問題であるの単位を開進えてしまう           000         空き除の問題では、空雪の客を求めてしまう                                                                                                    | Image: State of the state of the state |
| 19     -     オーサオ価大数1       10     10     14     15       10     10     14     15       10     10     11     12       2     10     21     12       2     10     21     12       3     1     12     13       3     1     12     2       3     1     12     13       3     1     12     13       3     1     13     12       3     1     14     14       1     1     14     14       1     1     14     14       1     1     15     14       1     1     14     14       1     14     14     14       1     14     14     14       1     14     14     14       1     14     14     14       1     14     14     14       1     14     14     14       1     15     14     14       1     14     14     14       1     14     14     14 | Image: The second second | ● 回回開表示/60第~225004         応答カテゴリーの           包含除の問題で答えの単位を間違         9の画面展開表示           1         721           2         2222           3         0 23                                                                                                    |

### 図 2-25 観点別表示と展開画面

### (5) 進行状況表示

|      | 総合 目標 広答カテコリー 2値変数状態                    |              |     |     |     |           |           |            |  |  |
|------|-----------------------------------------|--------------|-----|-----|-----|-----------|-----------|------------|--|--|
|      |                                         |              |     | 011 |     |           |           |            |  |  |
|      | NO.<br>名前                               | 開始画面         | 画面数 | 得点  | 配点  | 得点<br>(%) | 時間<br>(分) | 残り試<br>行回動 |  |  |
| Ιī   |                                         | **学習済み**     | 92  | 93  | 100 | 93        | 27        | 0          |  |  |
| **** | ~~~~~~~~~~~~~~~~~~~~~~~~~~~~~~~~~~~~~~~ |              |     |     |     |           |           | ÷          |  |  |
|      |                                         | C_G044_15÷3A | 36  | 0   | ۵   | -         | 35        | D          |  |  |
|      |                                         | **学習済み**     | 82  | 98  | 100 | 98        | 38        | D          |  |  |
|      |                                         | **学習済み**     | 65  | 100 | 100 | 100       | 25        | D          |  |  |
| 11   |                                         | テストの結果       | 84  | 100 | 100 | 100       | 12        | 1          |  |  |

開始画面は現在学習中の画面を 現している。画面数の値で学習が順 調に進んでいるかわかる。本教材で は「学習済み」の場合,補充コース に進むことなく,最短コースをたど ってくると,65 画面になる。それ以 上の画面数のときは,補充コースに 進んだということがいえる。

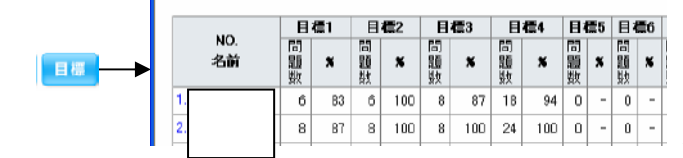

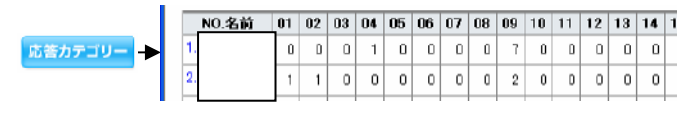

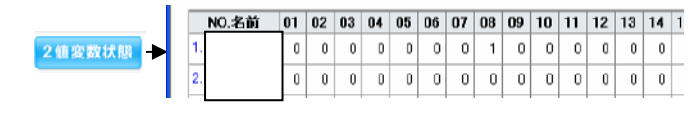

補充コースに進まず学習が進むと,目標1 から3の問題数は6問となる。番号1の児童 は目標3の問題を8問解いているので,一度 補充コースに進んだことがわかる。

番号1の児童は応答カテゴリー4に当て はまる誤答を1回,応答カテゴリー9に当て はまる誤答を7回出していることがわかる。

2値変数状態がほとんどの児童が「0」な ので学習が順調に推移していることがわか る。番号1の児童が F08 に「1」が入ってい るので,目標2の問題の答えの単位をつける ところで応答補充コースに入ったことがわ かる。

### 図 2-26 進行状況表示と展開画面

#### (6) 評価変数一覧

表 2-4 教材で使用する評価変数一覧

| 分       | 変数  | 内容                                 |  |  |  |
|---------|-----|------------------------------------|--|--|--|
| 類       | 名   |                                    |  |  |  |
| 学習目標    | G01 | 等分除の問題を除法の式に表すことができる               |  |  |  |
|         | G02 | 包含除の問題を除法の式に表すことができる               |  |  |  |
|         | G03 | ある数がもとにする大きさの何倍かを求める場合を除法の式に表すことが  |  |  |  |
|         |     | できる                                |  |  |  |
|         | G04 | 除数と商が一位数のわり算の答えを、乗法九九を使って求めることができる |  |  |  |
| 応答カテゴリー | C01 | かけ算の式を立ててしまう                       |  |  |  |
|         | C02 | 問題文にでてくる数値の順に式を立ててしまう              |  |  |  |
|         | C03 | 等分除の問題で全体÷1の式を立ててしまう               |  |  |  |
|         | C04 | 等分除の問題でいくつ分÷1の式を立ててしまう             |  |  |  |
|         | C05 | 倍の問題でかけ算の式を立ててしまう                  |  |  |  |
|         | C06 | 倍の問題でひき算の式を立ててしまう                  |  |  |  |

| 分       | 変数          | 内穴                              |  |
|---------|-------------|---------------------------------|--|
| 類       | 名           | P1役                             |  |
|         | C07         | 除数と被除数のかけ算の答えを求めてしまう            |  |
|         | C08         | 除数と被除数の一の位をかけた答えを求めてしまう         |  |
|         | C09         | 包含除の問題で答えの単位を間違えてしまう            |  |
|         | C10         | 倍の問題でひき算の答えを求めてしまう              |  |
|         | F01         | トレーニングコース等分除問題1不正解              |  |
|         | F02         | トレーニングコース等分除問題2不正解              |  |
|         | F03         | トレーニングコース包含除問題1不正解              |  |
|         | F04         | トレーニングコース包含除問題2不正解              |  |
| 0       | F05         | トレーニングコース倍の問題1不正解               |  |
| 2<br>(古 | F06         | トレーニングコース倍の問題2不正解               |  |
| 恒亦      | F07         | トレーニングコース6問いずれかで計算処理不正解         |  |
| 爱粉      | F08         | トレーニングコー包含除問題2問のいずれかで答えの単位不正解   |  |
| 安义      | F09         | 目標1補充コースへ進んだ                    |  |
|         | F10         | 目標2補充コースへ進んだ                    |  |
|         | F11         | 目標3補充コースへ進んだ                    |  |
|         | <b>F</b> 12 | 目標4補充コースへ進んだ                    |  |
|         | F13         | 練習問題コースから補充コースへ進んだ              |  |
|         | I01         | トレーニングコース等分除誤答数(2問中)            |  |
|         | I02         | トレーニングコース包含除誤答数(2問中)            |  |
|         | I03         | トレーニングコース倍の問題誤答数(2問中)           |  |
| オ       | I04         | カテゴリー1・5・6通過一時フラグ(補充コース表紙の表示制御) |  |
| <br>바   | I05         | 練習問題コース等分除誤答数(2問中)              |  |
| 評       | I06         | 練習問題コース包含除誤答数(2問中)              |  |
| 仙       | I07         | 練習問題コース倍の問題誤答数(2問中)             |  |
| 多数      | I08         | 練習問題コース計算処理誤答数(6問中)             |  |
|         | I09         | 練習問題コース包含除の答の単位つけ誤答数(2問中)       |  |
|         | I10         | 練習問題コース得点(100 点満点中)             |  |
|         | I11         | テストコース得点(100 点満点中)              |  |

### <sup>開発教材</sup> ■ 平成 16 年度小学校達成度テスト Web 版 算数 ■

No. 2

### 1 教材について

小学校達成度テスト Web 版は、これまでも沖縄県立総合教育センターの教育情報共有 システムに登録され、広く活用されているもので、それぞれ平成11年度から15年度に かけて、その年度毎に開発されてきている。

内容としては,県の学力向上対策の基礎学力の定着に係る具体的取組の一つとして毎 年実施されている小学校達成度テストを,沖縄県版教材開発支援ソフトを用いて Web 教材化したもので,問題はわずかの例外を除いてそのまま転載している。

今年度も例年に引続き,平成16年度版を開発し,教育情報共有システムに登録し広く 活用できるようにした。

#### 2 教材の概要

平成16年度に実施された小学校達成度テスト算数を,沖縄県版教材開発支援ソフトを 用いてコンピュータ用学習ソフトウェアとして作成したもの。その内容は小学校算数の 4領域(「数と計算」「量と測定」「図形」「数量関係」)の領域分類を基準にして,さらに 問題群の量的バランスをとるために「数と計算」領域を3つに分けて,合計6つの問題 群から構成されている。それぞれの問題群の問題数は4から9問である。学習者は任意 の問題群をメニュー画面から選択して学習を開始する。

(1) 前提条件

算数6年生の教科書上巻の内容まで終えていること。

(2) 教材の構成

小学校達成度テスト Web 版は, 学習したい問題領域を自由に選択 できるようにメニュー化されてお り、必要に応じて繰り返し学習す ることができる。また,一つ一つ の問題群は少ない問題数のかたま りなので,授業中のわずかな時間 で活用することができる。さらに, 得点表示機能も併せてもっている ので,コース終了後に,すぐに結 果を知ることができる。それぞれ の領域毎の得点は 100 点満点で表 示している。

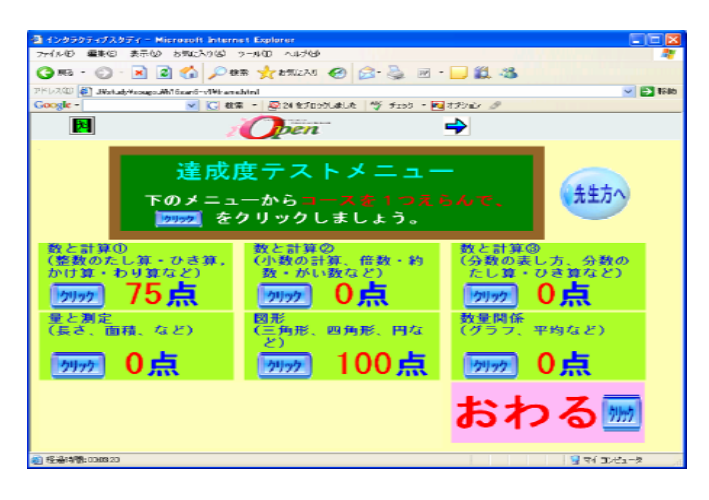

図 2-27 小学校達成度テスト Web 版メニュー画面

# Ⅲ おわりに

教材開発プロジェクトの一員として、小学校算数教材の開発に取り組み、「小学校達成 度テスト Web 版算数」「わり算~文章題の練習~」教材を開発した。

この教材を作成するということを通して強く感じたことは、目標を明確にすることの 大切さと、児童の実態をしっかり把握して、適切な支援の方法をできるだけ用意してお かなければならないということである。これは教材開発の場面に限ったことではなく、 教師として当然のことであるが、今回の教材開発を通して、改めて考えさせられたもの である。

今後はさらに実践を重ねながら、教材開発を続けていくつもりである。

### <主要参考文献>

文部省 平成11年5月 『小学校学習指導要領解説 算数編』 東京書籍 平成17年 『新編 新しい算数3上 教師用指導書 研究編』 筑波大学学術情報処理センター 平成5年 『7+4 CAI研修会用テキスト』 相模原市教育研究所 平成元年3月 『CAIコースウェア作成ハンドブック』 中山和彦 他 昭和62年 『コンピュータ支援の教育システム CAI』 21世紀教育研究所 http://www.eri21.or.jp/index.html